## TNEA Rank List 2024 PDF

## How to download and check the TNEA Rank List 2024?

The step-by-step instructions to download the rank list of Tamil Nadu Engineering Admission 2024 is available below, by downloading it one will be able to check his or her rank to get admission for BTech.

- Go to the official website of the Tamil Nadu Engineering Admission.
- Look for the Menu button on the website's homepage.
- Navigate through the Menu to find and click on the section labeled "Rank List".
- Select the specific rank list for the year 2024 from the options provided.
- Access the PDF document that contains the rank list information.
- Inside the PDF viewer, use the search function to search for your Application Number.
- Type your Application Number into the search bar.
- Once you find your Application Number, check your rank position in the list displayed.